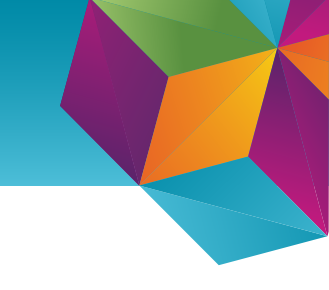

## Company portal - pósturinn í símann

Skilyrt aðgengi (e. conditional access) er notað til þess að herða öryggi í Office 365. Skilyrt aðgengi stjórnar meðal annars hvort tæki megi tala við Office 365, til dæmis er krafa um að pósturinn fái bara að vera á snjallsímum sem hægt er að treysta og til þess að tryggja það þarf að setja upp "Company portal" appið.

#### Leiðbeiningar:

- 1. Byrjið á að ná í "Company portal" appið í App Store
- 2. Skráið ykkur inn í appið
- 3. Þegar þið eruð búin að skrá ykkur inn smellið þið á "**Begin**"

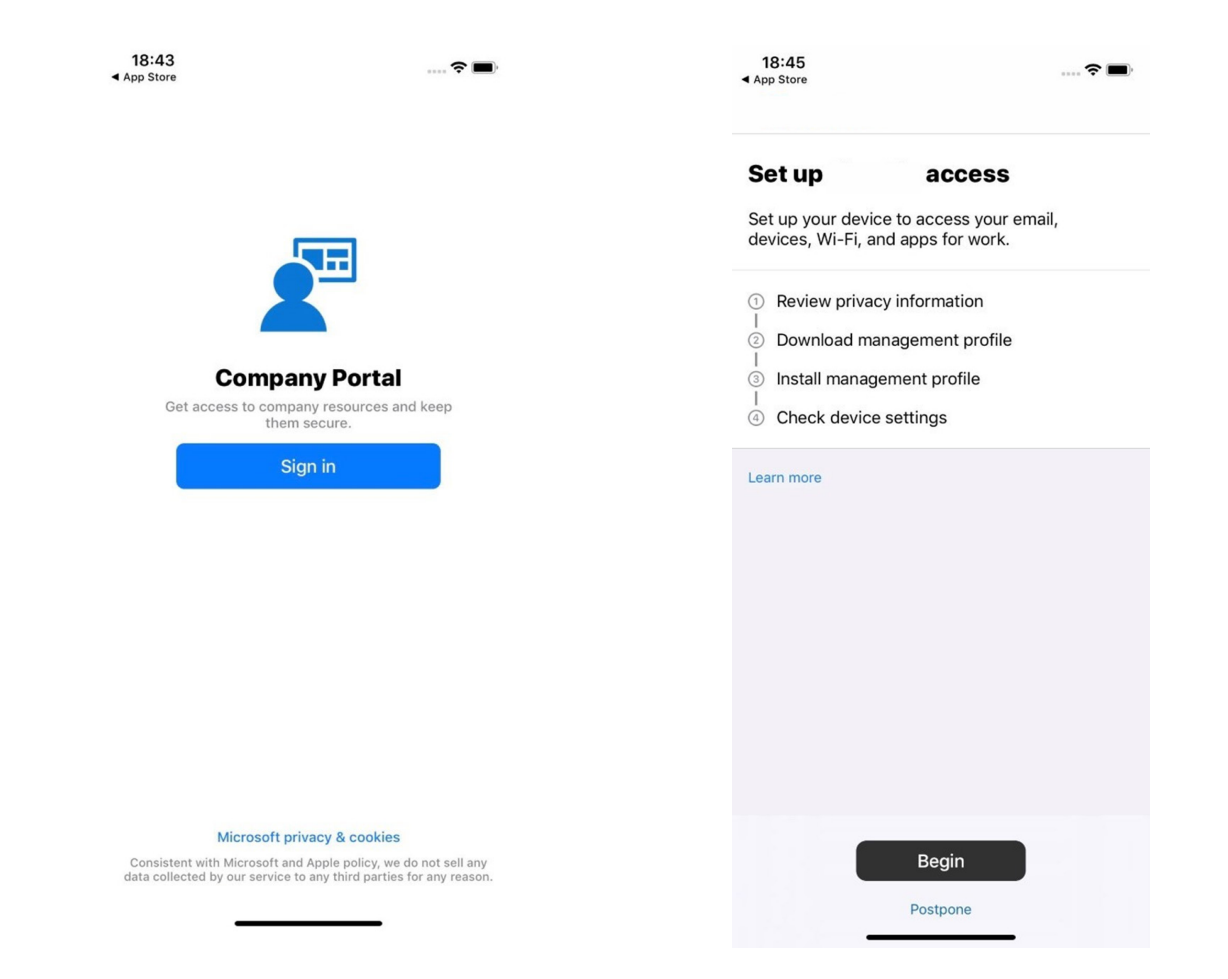

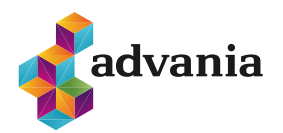

4. Þá er tekið fram hvað Company portal appið getur og getur ekki gert. Farið yfir listann og smellið á "**Continue**"

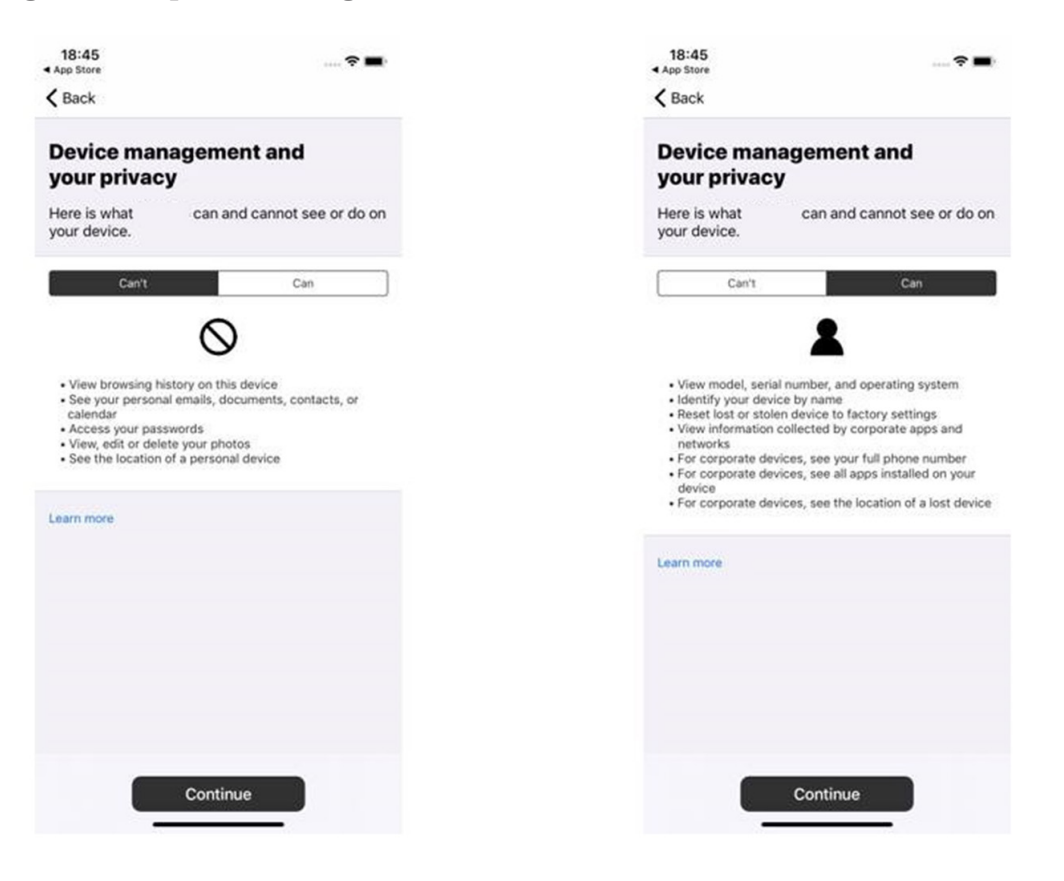

5. Þegar þið eruð búin að því ætti fyrsta skrefið að vera orðið grænt, ýtið á **"Continue"** 

| 18:45<br>∢ App Store                                                 |                                                                                 |                                                  | 🕈 🔳 |  |
|----------------------------------------------------------------------|---------------------------------------------------------------------------------|--------------------------------------------------|-----|--|
| Set u<br>devie                                                       | t <b>up</b><br>up your device to<br>ces, Wi-Fi, and ap                          | access<br>access your ema<br>ops for work.       | il, |  |
| <ul> <li>✓ F</li> <li>(2) [</li> <li>(3) [</li> <li>(4) (</li> </ul> | Review privacy inf<br>Download manage<br>Install managemen<br>Check device sett | formation<br>ement profile<br>nt profile<br>ings |     |  |
| Learn                                                                | more                                                                            |                                                  |     |  |
|                                                                      |                                                                                 |                                                  |     |  |
|                                                                      |                                                                                 |                                                  |     |  |
|                                                                      | C                                                                               | Continue                                         |     |  |
|                                                                      | F                                                                               | Postpone                                         |     |  |

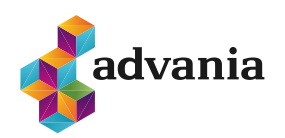

6. Þá opnast vafri þar sem þið eruð beðin um að sækja "configuration profile", smellið á **"Allow"**  7. Þá ættu fyrst tvö skrefin að vera orðin græn, smellið á "**Continue**"

| 18:46<br>◀ App Store           | <b>?</b>                                                                                                    | <b>—</b> ), |
|--------------------------------|----------------------------------------------------------------------------------------------------|-------------|
| Cancel                         | portal.manage.microsoft.com                                                                                                    | Ç           |
| Down<br>When p<br>Af<br>Downle | Inload management profile<br>prompted, select Allow to download the profile<br>ter it downloads, select Done to continue.<br>paded the management profile? <u>Continue now</u> | <b>e</b> .  |
| This<br>confi<br>this?         | website is trying to download a<br>guration profile. Do you want to allow<br>Ignore Allow                                                                                      |             |
|                                |                                                                                                    |             |
| <                              | > 1                                                                                                    | Ø           |

| 18:50                                                                                                    |                                                                  | <b>? (D</b> ) |
|----------------------------------------------------------------------------------------------------|------------------------------------------------------------------|---------------|
| Set up<br>Set up your devic<br>devices, Wi-Fi, a                                                           | access<br>ce to access your<br>nd apps for work.                 | email,        |
| <ul> <li>Review private</li> <li>Download material</li> <li>Install manag</li> <li>Check device</li> </ul> | cy information<br>anagement profile<br>ement profile<br>settings |               |
| Learn more                                                                                                 |                                                                  |               |
|                                                                                                    |                                                                  |               |
|                                                                                                    |                                                                  |               |
|                                                                                                    |                                                                  |               |
|                                                                                                    | Continue                                                         |               |

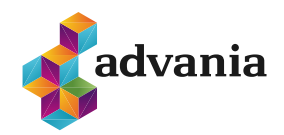

8. Næst þarf að opna settings appið og smella á **"Enroll in** < nafn á fyrirtæki >" eða **"Profile Downloaded**"

| 18:51                                                | 🗢 🔳            |  |  |
|------------------------------------------------------|----------------|--|--|
| <b>K</b> Back                                        |                |  |  |
| How to install<br>management profile                 |                |  |  |
| 1. Go to the Settings app                            |                |  |  |
| Select Profile Downloaded.                           |                |  |  |
| If you don't see that option:                        |                |  |  |
| a. Select 🙆 General.                                 |                |  |  |
| b. Select Profiles.                                  |                |  |  |
| 2. Select Install                                    |                |  |  |
| Follow the on-screen instructions t<br>installation. | o complete the |  |  |
| 3. Open the Company Portal app again                 |                |  |  |
| Learn more                                           |                |  |  |
|                                                      |                |  |  |
|                                                      |                |  |  |
|                                                      |                |  |  |
|                                                      |                |  |  |
|                                                      |                |  |  |
|                                                      |                |  |  |
|                                                      |                |  |  |
|                                                      |                |  |  |
|                                                      |                |  |  |
|                                                      |                |  |  |
|                                                      | _              |  |  |
|                                                      |                |  |  |

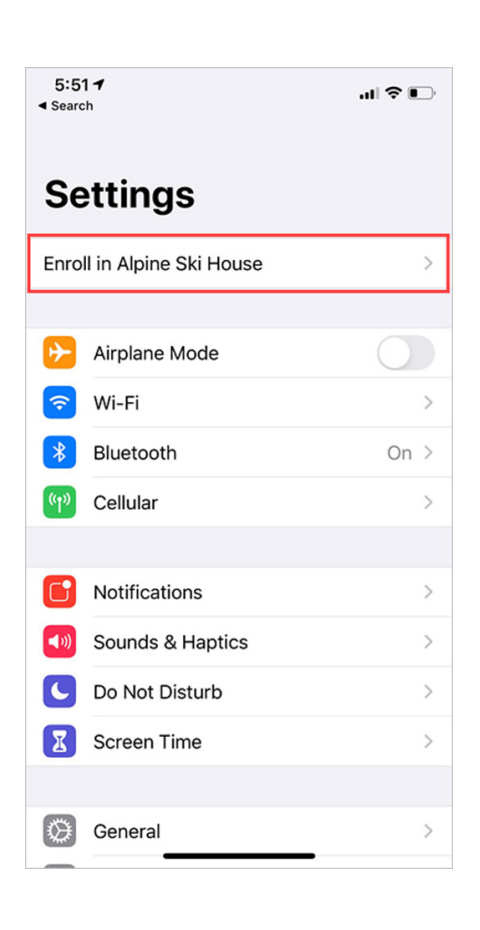

#### 9. Smellið svo á "**Install**"

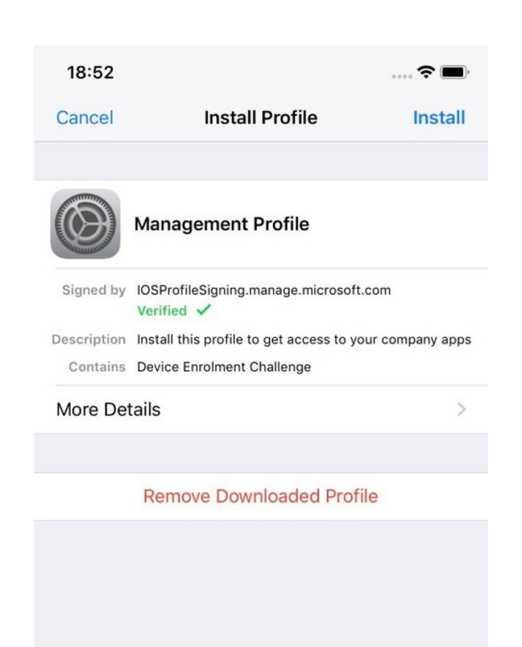

#### 10. Þá þarf að skrá sig inn með Apple ID

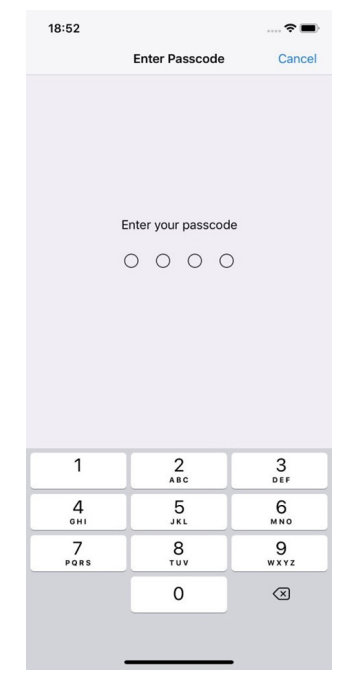

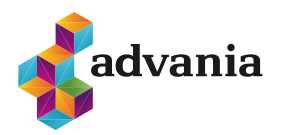

#### 11. Þá þarf að velja aftur "**Install**"

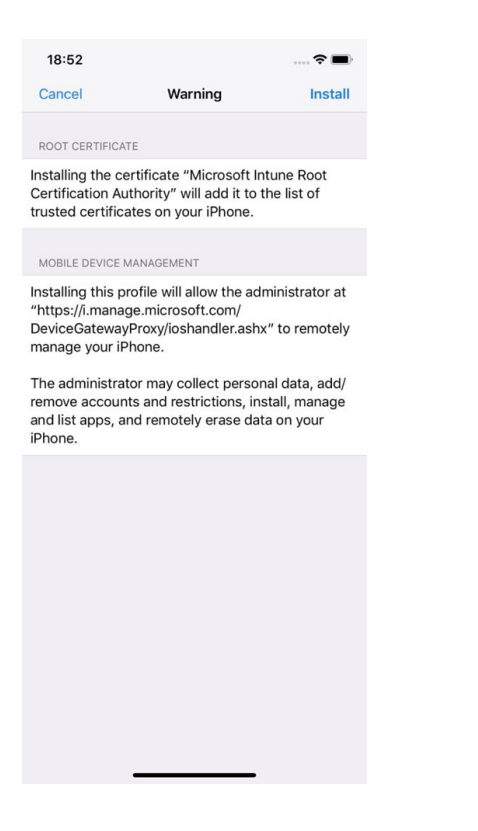

# 18:52 Cancel Warning Install COCCERTIFICATE Bataling the certificate "Microsoft Intune Root Cartification Authority" will add it to the list of Custed certificates on your iPhone MOBILE DEVICE MANAGEMENT Motile Device Analoge microsoft.com/ Down root iPhone information Remote Management Throws and list iPhone Cancel Trust

13. Þá er hægt að fara aftur í Company portal appið og staðfesta að þetta hafi gengið, appið gæti beðið þig um að uppfæra stillingar, þá velur þú **"Continue"** 

14. Þegar öll atriði á listanum eru orðin græn er Company portal tilbúið og Outlook og OneDrive koma sjálfkrafa inn

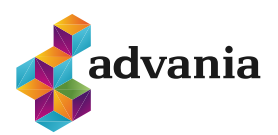

### 12. Og velja svo "**Trust**"

advania.is | 440 9000